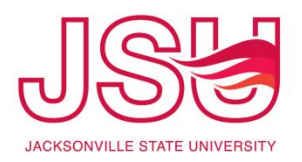

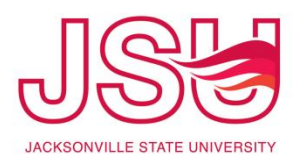

# **User's Manual**

- This manual serves as a guide to assist users in accessing University-wide assessment data
- The data located on Tableau Server includes the following data:
  - CBASE
  - CLA
  - Enrollment
  - EPP
  - FSSE
  - Freshman Orientation
  - Graduate Student Exit Survey
  - Graduating Senior Survey
  - New Student Survey
  - NSSE
- If you need assistance in using Tableau Server or using this data in your PRISM plans, please contact Kim Presson at 8142 or <u>kpresson@jsu.edu</u>

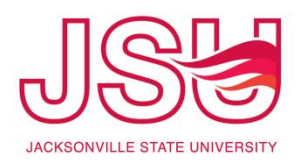

## Assessment

JSU has a Comprehensive System of Continuous Improvement (see following page) that incorporates strategic planning, institutional research, operational planning, Program Review and assessment of student learning. All of these pieces fit together to support informed decision making and quality improvements across every level of university operations.

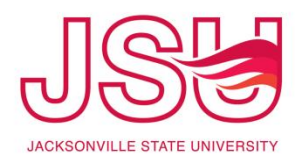

### JSU's Comprehensive System of Continuous Improvement

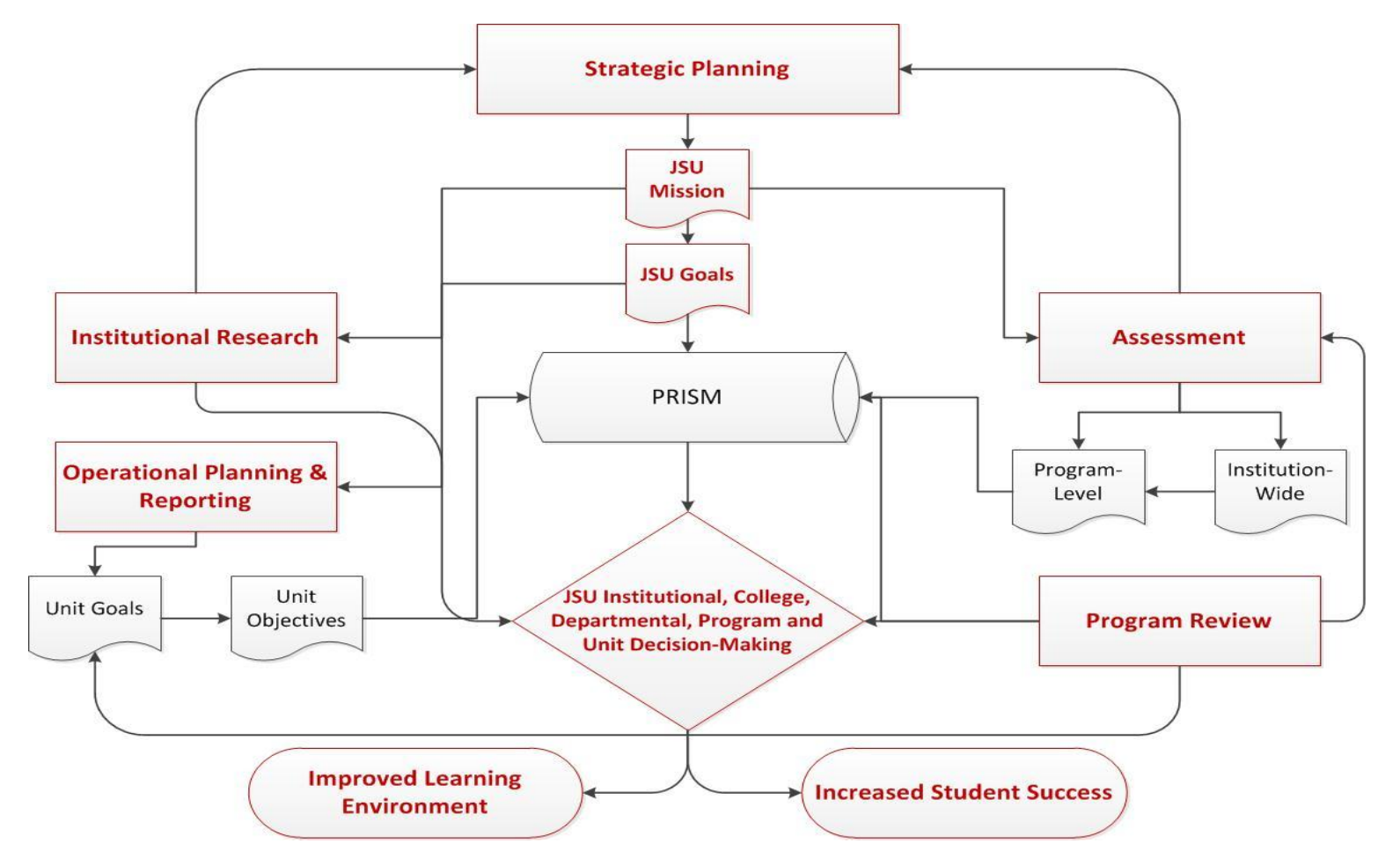

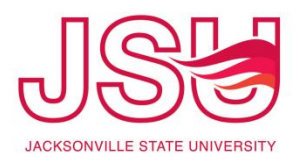

# **Academic Unit Assessment Plans**

The sample assessment plan on the next page demonstrates four levels of measurement for a graduate program ensuring students have the best opportunities to be successful.

Level 1 refers to indirect measures of student learning that reflect student reaction or satisfaction. IDEA course evaluation items, such as "Overall, this is an excellent course," are examples of indirect measures.

Level 2 is direct measurement of student knowledge, concepts or skills learned. Departments using CBASE, or MFAT are measuring at Level 2. Soon, we'll have the Collegiate Learning Assessment as a Level 2 measure. Also, if you're using a rubric to rate demonstration of concepts or skills learned, you are measuring at Level 2. Level 3 refers to application of what was learned. We often use alumni or employer surveys for Level 3.

Level 3 must focus on changes in behavior or actions as a result of learning.

Level 4 focuses on impact in the program or organization as a result of learning. Also known as business impact measures, your department may focus on student retention, graduation rates, or professional certifications awarded. The first two examples focus on JSU or your department as the point of impact related to student success, while the last example focuses on the profession or perhaps state-wide impact of more certified professionals.

Take a look at your assessment plan and identify the levels of measurement. Also, make sure they are identified under your Student Learning Outcomes in PRISM.

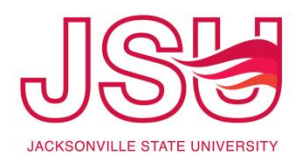

# **Academic Unit Assessment Plans**

#### Sample Graduate Program Assessment Plan

| Level       | Student Learning Outcome                                                                                                    | Measures                                                   | Data Collection                 | Data                                      | Timing                                  | Responsibility                |
|-------------|----------------------------------------------------------------------------------------------------|------------------------------------------------------------|---------------------------------|-------------------------------------------|-----------------------------------------|-------------------------------|
|             |                                                                                                    |                                                            | Method                          | Sources                                   |                                         |                               |
| 1. Indirect | New students' average rating on all items                                                                                                    | Average ratings on                                         | New Graduate Student            | Students                                  | Beginning of                            | Program Director              |
|             | measuring satisfaction will be at least 3.5 out of 4.                                                                                                    | satisfaction items                                         | Survey                          |                                           | first semester                          |                               |
|             | Students will indicate satisfaction with<br>courses by rating course excellence as at least<br>4 out of 5.                                                 | Item on IDEA Course<br>Evaluation System                   | IDEA Course<br>Evaluation       | Students                                  | Every semester                          | Faculty                       |
|             | Graduating students' average rating on all<br>items measuring satisfaction will be at least<br>3.5 out of 4.                                               | Average ratings on satisfaction items                      | Graduate Student Exit<br>Survey | Students                                  | During<br>application for<br>graduation | Office of Graduate<br>Studies |
| 2. Direct   | Group comparisons will indicate statistical-<br>ly significant differences between pre- and<br>post-tests for graduating students.                         | Accuracy on pre- and post-tests                            | Pre-test and Post-test          | Students                                  | End of course<br>work                   | Program Director              |
|             | Student responses to questions asked dur-<br>ing Comprehensive Orals will average to at<br>least 4 out of 5.                                               | Average ratings on<br>course knowledge<br>discussion items | 5-point rubric                  | Faculty on<br>Orals<br>Committee          | End of course<br>work                   | Faculty Chair for<br>Orals    |
| 3. Applied  | Graduates will indicate that they use or<br>plan to use at least 85% of the knowledge<br>and skills that they learned from the pro-<br>gram in their work. | Report of use of<br>knowledge and skills                   | Alumni Survey                   | Graduates                                 | 1-3 years after<br>graduation           | Program Director              |
|             | Employers will indicate that graduates use or<br>plan to use at least 80% of the knowledge and<br>skills taught in the program.                            | Report of use of knowledge and skills                      | Employer Survey                 | Employers                                 | 3 months after<br>alumni survey         | Program Director              |
| 4. Impact   | At least 85% of students will be retained in<br>the program each academic year.                                                                            | Monitored retention<br>of students through<br>program      | Retention data each<br>semester | Institutional<br>Research &<br>Assessment | Annually                                | Faculty Member                |
|             | At least 80% of students will make satisfac-<br>tory academic progress each academic year.                                                                 | Monitored student<br>progress to graduation                | Student progress<br>reports     | Faculty<br>Advisor<br>Records             | Annually                                | Faculty Member                |

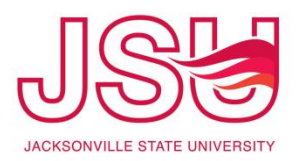

# **Academic Unit Assessment Plans**

#### Level 1 INDIRECT: Reaction, Satisfaction and Planned Action

•Was the program relevant to students?

- •Was the program important to students' success?
- •Did the program provide new information?
- •Do students intend to use what they learned?
- •Would students recommend it to others?

•Is there room for improvement with facilitation, materials, and the learning environment?

#### Level 2 DIRECT: Learning knowledge and skills

- •Do students know what they are supposed to do with what they learned?
- •Do students know how to apply what they learned?
- •Are students confident to apply what they learned?
- •Did students gain new knowledge, skills, change their attitude, increase awareness?

#### Level 3 APPLIED: Application and Implementation

- •How effectively are students applying what they learned?
- •How frequently are they applying what they learned?
- •If they are applying what they learned, what is supporting them?
- •If they are not applying what they learned, why not?

#### Level 4 IMPACT: Business or Professional Impact

•To what extent does student application of what they learned improve the measures the program wasintended to improve? (Retention, graduation, etc.)

•How did the program impact output, quality, cost, time, customer satisfaction, employee satisfaction, work habits?

•What were the consequences of students' application of knowledge and skills acquired during the program, process, intervention, change? (certification, licensure, etc.)

•How do we know it was the program that improved these measures?

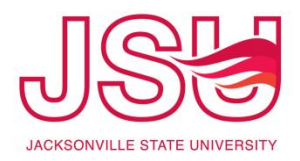

# **Administrative Unit Assessment Plans**

Assessment Plans for Administrative Units will vary with the type of service your unit provides and whether you have direct or indirect contact with students.

If you would like assistance developing or updating your Assessment Plans in PRISM, please contact Kim Presson at 8142 or kpresson@jsu.edu

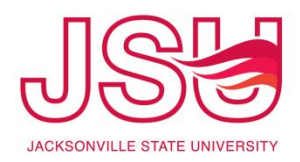

# **Assessment/PRISM and SACSCOC**

### **SACSCOC Comprehensive Standard 3.3.1:**

The institution identifies expected outcomes, assesses the extent to which it achieves these outcomes, and provides evidence of improvement based on analysis of the results in each of the following areas:

- 3.3.1.1 educational programs, to include student learning outcomes
- **3.3.1.2** administrative support services
- **3.3.1.3** academic and student support services
- **3.3.1.4** research within its mission, if appropriate
- 3.3.1.5 community/public service within its mission, if appropriate

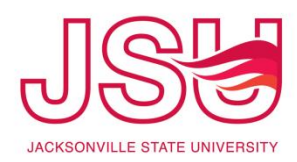

# **About PRISM/Compliance Assist Planning**

- The Reporting and Planning processes are meant to be a collaborative activity within each unit.
- Units are encouraged to utilize small teams of individuals who work as a group in an effort to support continuous improvement within the unit by developing and reporting on goals, objectives and learning outcomes and reporting on Program Review recommendations.
- The Office of Institutional Effectiveness is available to meet with these groups to discuss continuous improvement and host a workshop to assist in the development of goals, objectives and learning outcomes.
- Goals, objectives, student learning outcomes and Program Review recommendations are continually tracked until it is determined that they have been accomplished or are no longer relevant.

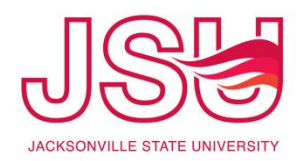

#### JACKSONVILLE From the 1 STATE UNIVERSITY Institutional **Effectiveness** The friendliest campus in the South. Webpage **DISCOVER JSU ADMISSIONS & AID** ACADEMICS CAMPUS LIFE **SPORTS & RECREATION** (www.jsu.edu/ie) Institutional Effectiveness Click on "Tableau" 2. Institutional Effectiveness JSU Home > Institutional Effectiveness Institutional Effectiveness Staff Institutional Effectiveness 203A Bibb Graves Hall 256-782-8144 **Continuous Improvement** 700 Pelham Road North Questions? Coming Soon Momentum Jacksonville, AL 36265 PRISM **Program Review** Tableau

Logging In

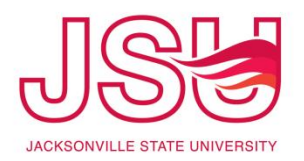

| <b>Q</b> GEM MyJSU Blac                                                                                                    | ckboard A-Z Map                             | s People Finder Giving                                                                                                    |                                                                                       |                                    | Future Students                        | Current Students      | Alumni |
|----------------------------------------------------------------------------------------------------|---------------------------------------------|----------------------------------------------------------------------------------------------------|---------------------------------------------------------------------------------------|------------------------------------|----------------------------------------|-----------------------|--------|
|                                                                                                    |                                             | JACI<br>STAT                                                                                                    | KSONV<br>E UNIVE                                                                      | ILLE<br>RSITY<br><sup>South.</sup> |                                        |                       |        |
| DISCOV                                                                                                    | ER JSU AD                                   | MISSIONS & AID                                                                                                    | ACADEMICS                                                                             | CAMPUS LIFE                        | SPORTS & RECR                          | EATION                |        |
| Institutional Res                                                                                                    | earch & Asses                               | ssment                                                                                                    |                                                                                       |                                    | /                                      |                       |        |
| Institutional Research &<br>Assessment<br>Staff<br>Assessment<br>Census Data<br>Common Data Set<br>Fact Book<br>Resource Center<br>Tableau<br>VSA | Su JSU Hom<br>Tableau<br>Tableau<br>Tableau | e > Institutional Research & A<br><b>uu Software</b><br><b>t</b><br><b>t</b><br><b>t</b><br><b>t</b><br><b>t</b><br><b>t</b><br><b>t</b><br><b>t</b> | shboards and data visualiza                                                           | ations with users over the w       | U ®<br>E<br>web, providing interactive | , analytical views aç | jainst |
| Research, Planning &<br>Collaboration<br>Costs & Aid                                                                                              | Tableau<br>Resear<br>to the T               | Server has gone mobile. No<br>ch and Assessment data on<br>ableau Server, contact the O                                                              | w you can access Instituti<br>your iPad. For help conne<br>ffice of Planning and Rese | onal<br>cting<br>arch. Avai        | p Store                                |                       |        |
| Visit Campus<br>Apply to JSU                                                                                                    | > Example                                   | s of the interactive workbook<br>phic characteristics.                                                                                               | s that contain data found in                                                          | n the JSU Factbook. Click th       | ne filters to modify studer            | nt counts based on    |        |

### Logging In

 Click on "here" to access Tableau Server

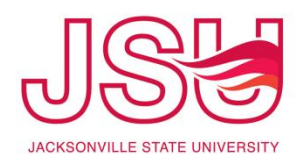

### Logging In

- Type in your username and password
- 2. Click "Sign In"
- If you do not have a username or password, please contact Kim Presson at 8142 or kpresson@jsu.edu

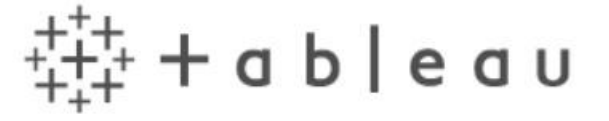

| Username |         |  |
|----------|---------|--|
| Password |         |  |
| _        |         |  |
|          | Sign In |  |

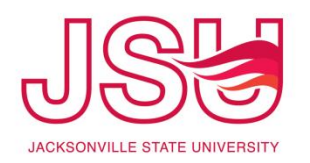

| + <sup>+</sup> ++ α b   e α υ                                  |                |                  |                |                               |                   |              | <b>D</b> Search        |                         | • 🔬 •                  |
|----------------------------------------------------------------|----------------|------------------|----------------|-------------------------------|-------------------|--------------|------------------------|-------------------------|------------------------|
| Projects 12 Workbooks 13                                       | 3 Views 126    | Data Sources     | 0              |                               |                   |              |                        |                         |                        |
| +++                                                            |                |                  |                |                               |                   |              |                        |                         | Sort by: Name (A-      |
| Q                                                              |                | CBASE            |                | Collegiate                    | Learning Asses    | sment (CLA)  |                        | defau                   | ılt                    |
| Ceneral Filters Owner Created on or after Created on or before |                |                  |                |                               |                   |              | The defaul<br>Tableau. | t project that was auto | omatically created by  |
|                                                                | (≜) Workbooks  | III Views        | Data Sources   | 🖹 Workbooks<br>O              | ां। Views<br>0    | Data Sources | ) Workb<br>0           | ooks 🚮 View<br>O        | vs 🖯 Data Sources<br>O |
|                                                                |                | Enroliment       |                | ETS F                         | Proficiency Profi | le (EPP)     |                        | Faculty Credit Ho       | ur Production          |
|                                                                |                |                  |                |                               |                   |              |                        |                         | 3 /                    |
|                                                                | Workbooks      | li Views<br>0    | Data Sources   | <ul> <li>Workbooks</li> </ul> | In Views          | Data Sources | ≝) Workb<br>0          | ooks di View<br>0       | vs Data Sources        |
| sira,jsuedu:8000/≢/projects/1                                  | Faculty Survey | r of Student Eng | agement (FSSE) | F                             | reshman Orienta   | ation        | Gr                     | aduate Student Ex       | tit Survey (GSES)      |

### **Accessing Data**

- Click on the name of the Project to access the data from that Project.
- We will use theGraduate StudentExit Survey.

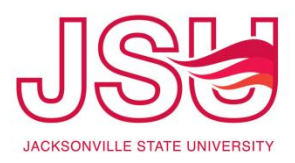

| ¼+++<br>++++ − − − − − − − − − − − − − − − −                                                                                                    |    | Accessing Data           |
|----------------------------------------------------------------------------------------------------|----|--------------------------|
| Home > Caraduate Student Exit Survey (GSES) > ⊕ gsesBookData<br>GsesBookData ☆ ♀ Download<br>WORKBOOK By Tienhan Ma                                                                                                    | 1. | Click on the<br>workbook |
| Views 1 Data Sources 1 Refresh Schedule 0 Subscriptions 0 Details                                                                                                    |    |                          |
| ★ 0 selected                                                                                                    |    |                          |
| Name         Name         Name         Name         Name           Image: Control of the second second sec |    |                          |
| General Filters         Tag         Only my favorites         Only my recently viewed         Image: State Student Exit Survey                                                                                                    |    |                          |

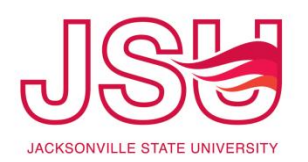

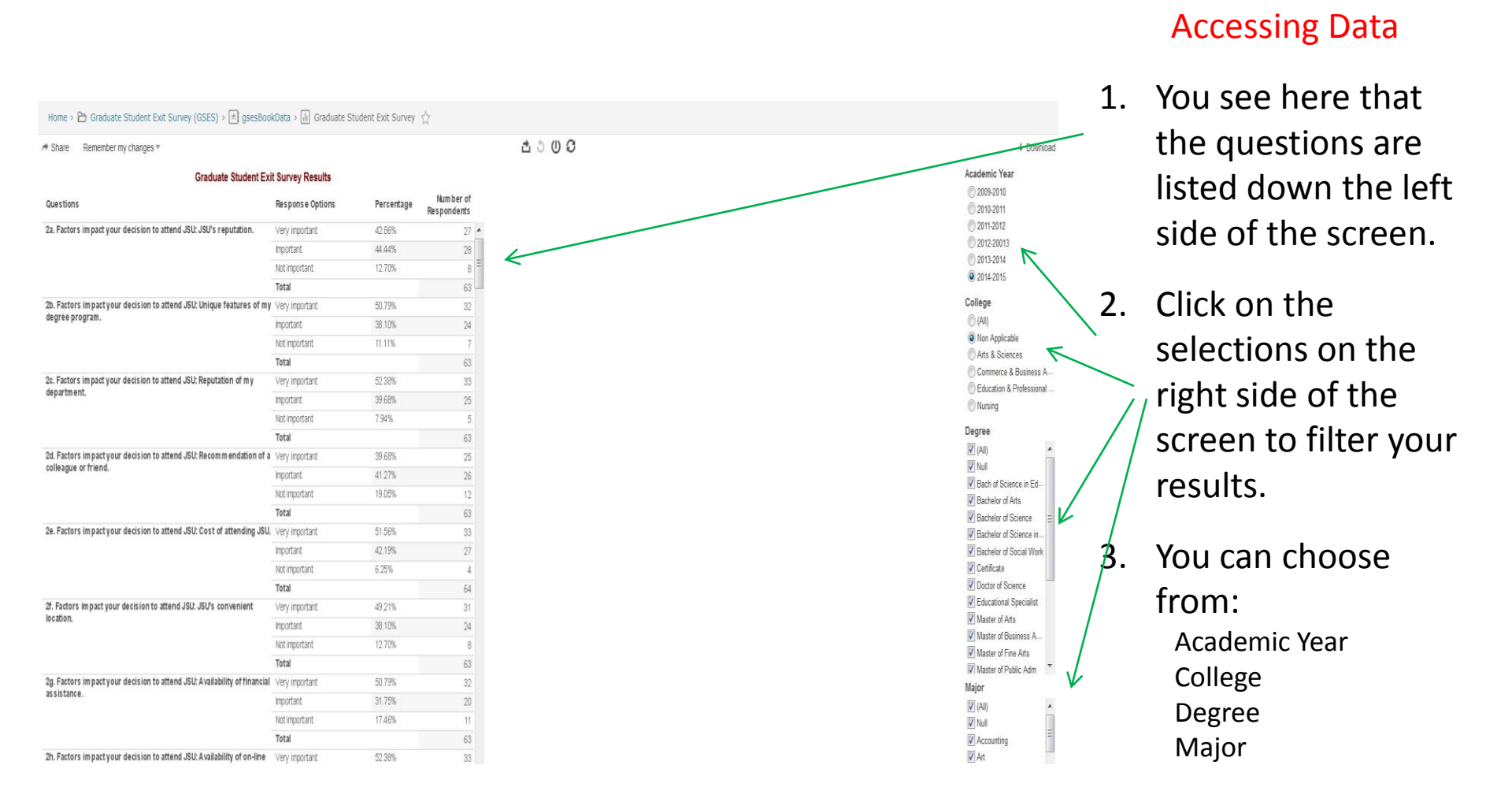

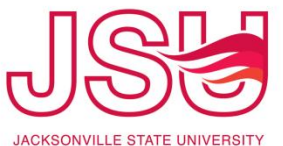

| ‡‡+σbleαu                                                                |                                  |                |                          |       | ₽ Search | 🛕 🔹 🚖 🔹 🔂 🔹 Department He  |
|--------------------------------------------------------------------------|----------------------------------|----------------|--------------------------|-------|----------|----------------------------|
| Iome > 🛅 Graduate Student Exit Survey (GSES) > 📄 gsesBou                 | okData > 🕼 Graduate Studer       | nt Exit Survey | ŵ                        |       |          |                            |
| Share Remember my changes *                                              |                                  |                |                          | 🕑 🥨   |          | + Down                     |
| Graduate Student Ex                                                      | kit Survey Results               |                |                          | Image |          | Academic Year              |
| luestions                                                                | Response Options                 | Percentage     | Number of<br>Respondents | Data  |          | 2009-2010 2010-2011        |
| a. Factors impact your decision to attend JSU: JSU's reputation.         | Very important                   | 48.80%         | 284 🔺                    | apr   |          | 0 2011-2012                |
|                                                                          | Important                        | 42.96%         | 250                      | PDF   |          | 0 2012-20013               |
|                                                                          | Not important                    | 8.25%          | 48                       |       |          | 0 2013-2014                |
|                                                                          | Total                            |                | 582                      |       |          | 0.2014-2015                |
| . Factors impact your decision to attend JSU: Unique features of my      | Verv important                   | 59.76%         | 349                      |       |          | College T 🔎                |
| gree program.                                                            | Important                        | 34.08%         | 199                      |       |          | (All)                      |
|                                                                          | Not important                    | 6.16%          | 36                       |       |          | Non Applicable             |
|                                                                          | Total                            | 0000000        | 584                      |       |          | Arts & Sciences            |
| c. Factors impact your decision to attend JSU: Reputation of my          | Verv important                   | 62.48%         | 363                      |       |          | Commerce & Business        |
| epartment.                                                               | Important                        | 33,05%         | 192                      |       |          | Contraction & Professional |
|                                                                          | Not important                    | 4.48%          | 26                       |       |          | () Nursing                 |
|                                                                          | Total                            | 4.40.10        | 581                      |       |          | Degree                     |
| Eactors impact your decision to attend ISU: Decommendation of a          | Vos important                    | 40.249/        | 234                      |       |          | 🔽 (All)                    |
| lleague or friend.                                                       | Important                        | 40.009         | 204                      |       |          | 🔽 Null                     |
|                                                                          | Notimeeteet                      | 40.00%         | 114                      |       |          | Bach of Science in Ed-     |
|                                                                          | Tatal                            | 19.00%         | 590                      |       |          | Bachelor of Arts           |
| Protocological devices to stand 1911, And of the day 1911                | IOGI                             | 57 00N         | 000                      |       |          | Bachelor of Science        |
| . Factors impact your decision to attend JSU: Cost or attending JSU.     | Very important                   | 57.63%         | 336                      |       |          | Bachelor of Science in     |
|                                                                          | Important                        | 30.16%         | 205                      |       |          | Bachelor of Social Work    |
|                                                                          | Not important                    | 7.20%          | 42                       |       |          | Certificate                |
|                                                                          | Total                            |                | 583                      |       |          | Educational Spacialist     |
| Factors impact your decision to attend JSU: JSU's convenient<br>cation   | Very important                   | 47.85%         | 278                      |       |          | Mactar of Arte             |
| voorsa on                                                                | Important                        | 35.80%         | 208                      |       |          | Master of Business A.      |
|                                                                          | Not important                    | 16.35%         | 95                       |       |          | Master of Fine Arts        |
|                                                                          | Total                            |                | 581                      |       |          | Master of Public Adm       |
| I. Factors impact your decision to attend JSU: Availability of financial | Very important                   | 53.17%         | 310                      |       |          | Major 🛒 🔎                  |
| araterity.                                                               | Important                        | 30.02%         | 175                      |       |          | (All)                      |
|                                                                          | Not important                    | 16.81%         | 98                       |       |          | V Null                     |
|                                                                          | Total                            |                | 583                      |       |          | Accounting                 |
| . Factors impact your decision to attend JSU: Availability of on-line    | Very important                   | 71.43%         | 415                      |       |          | Art 🔽                      |
| urses.                                                                   | Important                        | 18.24%         | 106                      |       |          | Biology                    |
|                                                                          | Not important                    | 10.33%         | 60                       |       |          | Business Administration    |
|                                                                          | Total                            |                | 581                      |       |          | Business Marketing E       |
| My graduate degree or certificate is                                     | Educational Specialist (EDS)     | 9.48%          | 56                       |       |          | Collaborative Ed Elem      |
|                                                                          | Graduate Certificate             | 1.18%          | 7                        |       |          | Collaborative Ed Seco      |
|                                                                          | Master of Arts (MA)              | 7.11%          | 42                       |       |          | Communication              |
|                                                                          | Master of Business Administrati. | 5.25%          | 31                       |       |          | Community Health Nur-      |
|                                                                          | Master of Fine Arts (MFA)        | 1.52%          | 9                        |       |          | Computer Science           |
|                                                                          | Master of Public Administration  | 5.25%          | 31 *                     |       |          | Counselor Education        |

### Accessing Data

- 1. After filtering your data, you can Export it.
- 2. Click on the Export Icon and then click on the type of export you would like to use.

For PRISM it is recommended that you use the *image export* or a screen shot cropped from "Paint" and saved as a jpeg and then paste the image directly into PRISM and discuss the data as it relates to your outcome or objective.

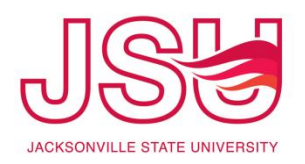

department.

# **Tableau Server User's Manual**

33.05%

4.48%

192

26

| ⊈‡‡ + α b   e α υ                                                     |                                        |                    |                          |   |    |
|-----------------------------------------------------------------------|----------------------------------------|--------------------|--------------------------|---|----|
| Home Graduate Student Exit Survey (GSES) >      gsesE                 | <del>ookData &gt; ति।</del> Graduate S | tudent Exit Survey | $\hat{\Box}$             |   |    |
|                                                                       |                                        |                    |                          |   | 立り |
| Graduate Student                                                      | Exit Survey Results                    |                    |                          |   |    |
| Questions                                                             | Response Options                       | Percentage         | Number of<br>Respondents |   |    |
| 2a. Factors impact your decision to attend JSU: JSU's reputation.     | Very important                         | 48.80%             | 284                      | • |    |
|                                                                       | Important                              | 42.96%             | 250                      | - |    |
|                                                                       | Not important                          | 8.25%              | 48                       | - |    |
|                                                                       | Total                                  |                    | 582                      |   |    |
| 2b. Factors impact your decision to attend JSU: Unique features of my | Very important                         | 59.76%             | 349                      |   |    |
| degree program.                                                       | Important                              | 34.08%             | 199                      |   |    |
|                                                                       | Not important                          | 6.16%              | 36                       |   |    |
|                                                                       | Total                                  |                    | 584                      |   |    |
| 2c. Factors impact your decision to attend JSU: Reputation of my      | Very important                         | 62.48%             | 363                      |   |    |

Important

Not important

### **Changing Surveys**

 To view data from a different survey, click on the "Home" button in the upper left hand side of the screen and then choose the next Project you would like to view.

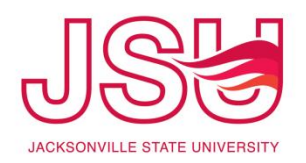

### Logging Out

|          | ₽ Search | 🔹 🛕 🔹 ★ 🔹 🚯 🔹 Department Heads |
|----------|----------|--------------------------------|
|          |          | My Content                     |
|          |          | My Account Settings            |
| 出 ひ () 🖯 |          | Make This My Start Page        |
|          |          | Sign Out <                     |
|          |          | 2009-2010                      |
|          |          | 0 2010-2011                    |
|          |          | 0 2011-2012                    |
|          |          | 0 2012-20013                   |
|          |          | 0 2013-2014                    |
|          |          | <b>(2)</b> 2014-2015           |
|          |          | College                        |
|          |          | (All)                          |
|          |          | Non Applicable                 |
|          |          | Arts & Sciences                |
|          |          | Commerce & Business A          |
|          |          | Education & Professional       |
|          |          | O Nursing                      |

 Click on the drop down menu at the top right hand side of the
 screen and click on "Sign Out"

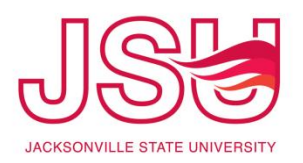

 If you need assistance in using Tableau Server or using this data in your PRISM or Assessment plans, please contact Kim Presson at 8142 or <u>kpresson@jsu.edu</u>